## DAFTAR GAMBAR

| Gambar II. 1 Tampilan website abc.co.id                         | 14 |
|-----------------------------------------------------------------|----|
| Gambar II. 2 OWASP Top 10                                       | 15 |
| Gambar III. 1 Tahapan Penelitian                                | 24 |
| Gambar IV. 1 Tampilan Pengujian Whois                           | 47 |
| Gambar IV. 2 Tampilan IP Checker pada web browser               | 48 |
| Gambar IV. 3 Tampilan Basic nslookup                            | 49 |
| Gambar IV. 4 Tampilan nslookup Reverse                          | 49 |
| Gambar IV. 5 Tampilan nslookup any option                       | 49 |
| Gambar IV. 6 Tampilan nslookup soa option                       | 50 |
| Gambar IV. 7 Tampilan nslookup ns option                        | 50 |
| Gambar IV. 8 Tampilan nslookup a option                         | 50 |
| Gambar IV. 9 Tampilan nslookup mx option                        | 51 |
| Gambar IV. 10 Tampilan nslookup txt option                      | 51 |
| Gambar IV. 11 Tampilan Alert pada tools ZAP                     | 52 |
| Gambar IV. 12 Absence of Anti-CSRF Tokens                       | 52 |
| Gambar IV. 13 Content Security Policy (CSP)                     | 53 |
| Gambar IV. 14 Tampilan alert HTTP to HTTPS Insecure Transition  | 53 |
| Gambar IV. 15 Tampilan identifikasi host                        | 54 |
| Gambar IV. 16 Tampilan output port yang terbuka                 | 55 |
| Gambar IV. 17 Tampilan port dan host yang terbuka               | 55 |
| Gambar IV. 18 Tampilan host detail                              | 56 |
| Gambar IV. 19 Tampilan Cart pada website Abc                    | 57 |
| Gambar IV. 20 Tampilan hasil intercept pada burp suite          | 58 |
| Gambar IV. 21 Tampilan hasil pencarian dirsearch (1)            | 59 |
| Gambar IV. 22 Tampilan hasil pencarian dirsearh (2)             | 59 |
| Gambar IV. 23 Tampilan syntax 'curl -v'                         | 60 |
| Gambar IV. 24 Tampilan pencarian direktori menggunakan dirb     | 62 |
| Gambar IV. 25 Tampilan parameter administrator                  | 62 |
| Gambar IV. 26 Tampilan tools Xerosploit3                        | 63 |
| Gambar IV. 27 Tampilan scanning jaringan                        | 63 |
| Gambar IV. 28 Tampilan proses sniffing                          | 64 |
| Gambar IV. 29 Tampilan security yang digunakan pada website Abc | 64 |
| Gambar IV. 30 Tampilan tools Paramspider                        | 66 |
| Gambar IV. 31 Tampilan tools Dalfox                             | 67 |
| Gambar IV. 32 Tampilan hasil generate payload Dalfox            | 67 |
| Gambar IV. 33 Tampilan Clickjacking menggunakan Burp Suite      | 68 |
| Gambar IV. 34 Tampilan console website Abc                      | 69 |
| Gambar IV. 35 Tampilan hasil clickjacking                       | 69 |
| Gambar IV. 36 Tampilan scanning menggunakan gobuster            | 70 |
| Gambar IV. 37 Tampilan scanning pada SQL Map                    | 71 |
| Gambar IV. 38 Tampilan scanning versi perangkat lunak           | 72 |

| Gambar IV. 39 Tampilan console pada website abc.co.id   | 72 |
|---------------------------------------------------------|----|
| Gambar IV. 40 Tampilan Login website Abc                | 74 |
| Gambar IV. 41 Tampilan intercept burp suite             | 74 |
| Gambar IV. 42 Tampilan intruder burp suite              | 75 |
| Gambar IV. 43 Tampilan error message email salah        | 75 |
| Gambar IV. 44 Tampilan error message password salah     | 76 |
| Gambar IV. 45 Tampilan IP Address terblokir firewall    | 76 |
| Gambar IV. 46 Tampilan inspect element pada website Abc | 77 |
| Gambar IV. 47 Tampilan akses login website Abc          |    |
| Gambar IV. 48 Tampilan fitur add to cart pada website   | 79 |
| Gambar IV. 49 Tampilan pemindaian domain website        | 80 |
| Gambar IV. 50 Tampilan intercept pada Burp Suite        | 80 |
| Gambar IV. 51 Tampilan scanning menggunakan SSRF Map    | 81 |